# Informationen zum neuen Onlinebanking der Spar- und Darlehnskasse Börde Lamstedt-Hechthausen eG

# Inhaltsverzeichnis

| 1. | Ann    | neldung Online-Banking3                                |
|----|--------|--------------------------------------------------------|
| 2  | 1.1    | Kopfzeile                                              |
| :  | 1.2    | Fußbereich                                             |
| 2  | 1.3    | Kontaktbox4                                            |
| 2. | Pers   | sönlicher Bereich                                      |
|    | 2.1    | Persönliche Daten                                      |
| 2  | 2.2    | Profilauswahl                                          |
|    | 2.3    | Datenschutz und Sicherheit6                            |
| 2  | 2.4    | Steuerdaten                                            |
|    | 2.4.   | 1 Freistellungsauftrag                                 |
|    | 2.4.   | 2 Nichtveranlagungsbescheinigung 8                     |
|    | 2.4.   | <b>3 Selbstauskunft zu ausländischen Steuerdaten</b> 8 |
|    | 2.4.   | 4 Kapitaleinkünfte und gezahlte Steuern9               |
| 2  | 2.5    | Berechtigungen und Vollmachten10                       |
|    | 2.6    | Zugriffsverwaltung                                     |
| 3. | Bere   | eich "Privatkunden"                                    |
| 3  | 3.1 Üb | ergreifende Themen                                     |
| 3  | 3.2 Zu | kunft & Vorsorgen                                      |
| 3  | 3.3 R+ | V Privathaftpflicht                                    |
| 3  | 3.4 R+ | V Auslandsreise-Krankenversicherung13                  |
| 3  | 3.5 R+ | V Mietkautionsbürgschaft                               |
| 4. | Bere   | eich "Banking & Verträge"14                            |
| 4  | 4.1    | Überweisung14                                          |
| 4  | 4.2    | Lastschrift                                            |
| 4  | 4.3    | Aufträge                                               |
| 4  | 1.4    | Vorlagen                                               |
| 5. | Wer    | rtpapiere & Depots                                     |
| 6. | Serv   | vice und Mehrwerte                                     |
| (  | 5.1    | Auftragslimite                                         |
| (  | 5.2    | Dispokredit                                            |
| (  | 5.3    | Paydirekt                                              |
| (  | 5.4    | Benachrichtigungen                                     |

# 1. Anmeldung Online-Banking

Sobald Sie sich im Online-Banking mit Ihrem VR-Netkey angemeldet haben, gelangen Sie zu Ihrer Kontenübersicht.

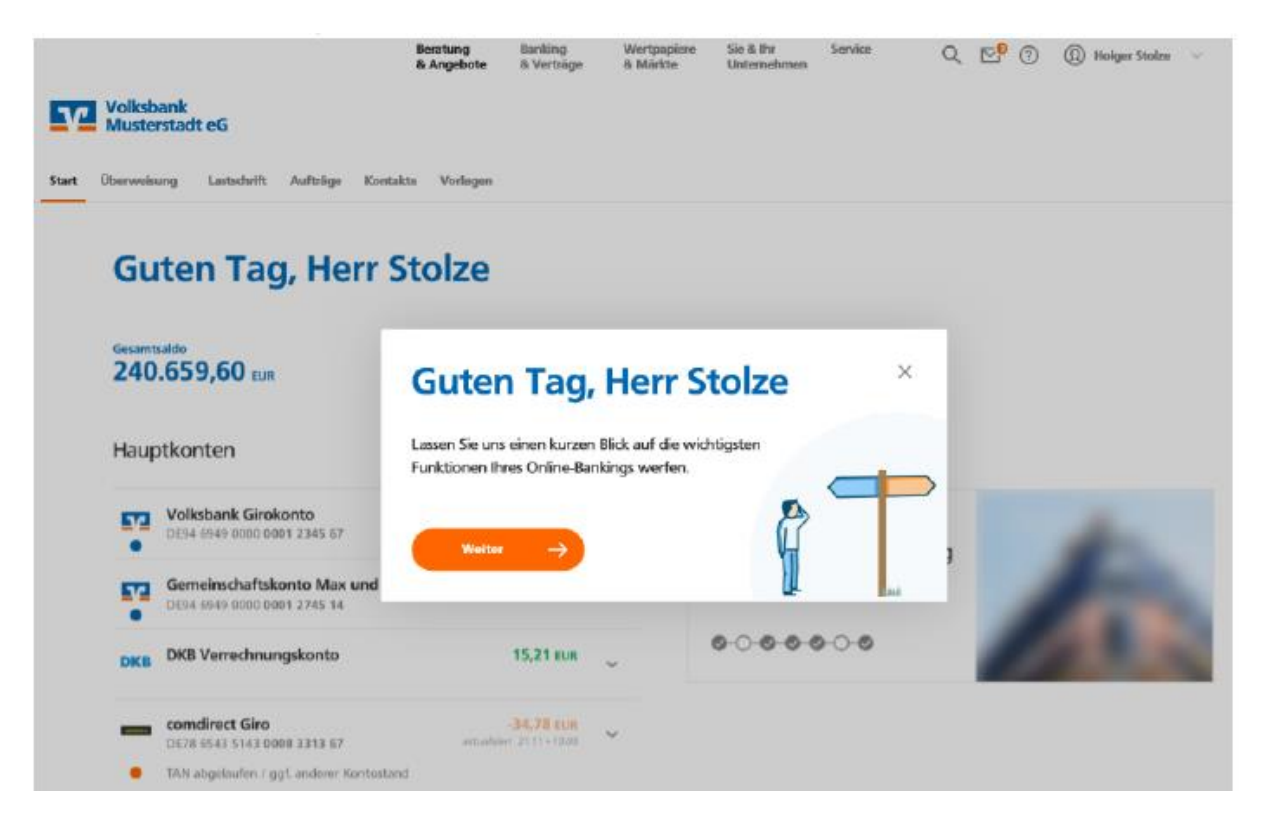

# 1.1 Kopfzeile

In der Kopfzeile stehen Ihnen folgende Menüpunkte zur Verfügung.

| Rubrik                     | Inhalt                                                 |
|----------------------------|--------------------------------------------------------|
| Banklogo                   | Spar- und Darlehenskasse Börde Lamstedt-Hechthausen eG |
| Privatkunden               |                                                        |
|                            | Verschiedenen Beratungs- und Informationsthemen        |
| €<br>Banking<br>& Verträge | Kontenübersicht und Auftragsmöglichkeiten              |
| Wertpapiere<br>& Depots    | Freigeschaltete Onlinedepots                           |

| Service<br>& Mehrwerte | Verschiedene Service- und Mehrwertthemen |
|------------------------|------------------------------------------|
| $\bowtie$ ~            | Aufruf des elektronischen Postfaches     |
| 0                      | Aufruf verschiedener Hilfefunktionen     |
| @Max Kundeへ            | Aufruf des persönlichen Bereiches        |
| Ġ                      | Abmeldebutton                            |

# 1.2 Fußbereich

| Rubrik                                | Inhalt                              |
|---------------------------------------|-------------------------------------|
| Impressum                             | Aufruf des Impressums der Spadaka   |
| Datenschutz                           | Aufruf der Datenschutzhinweise      |
| AGB                                   | Aufruf der AGB                      |
| Letzte Anmeldung: 31.05.21, 10:00 Uhr | Informationen zur letzten Anmeldung |

# 1.3 Kontaktbox

Des Weiteren steht Ihnen auf verschiedenen Seiten die Kontaktbox zur Verfügung. Hier wird Ihnen unsere zentrale Telefonnummer angezeigt, Sie können einen Termin online vereinbaren und uns eine Nachricht zukommen lassen.

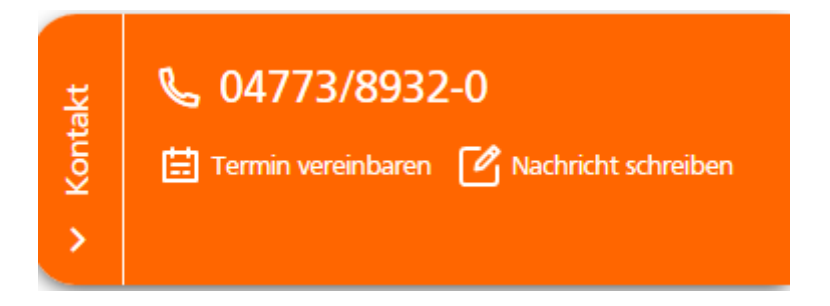

# 2. Persönlicher Bereich

Ihnen als Kunde steht ein persönlicher Bereich zur Verfügung. Hier können Sie Ihre eigenen Daten selbst verwalten. Der Aufruf erfolgt über Ihren Namen am oberen Bildschirmrand. Sobald Sie diesen auswählen erscheint ein Untermenü, wo Sie verschiedene Auswahlmöglichkeiten haben.

| Sie & Ihr<br>Unternehmen | Service<br>& Mehrwerte | ⊠ ∨ ⑦ @Max Kunde∧ ⊖        |
|--------------------------|------------------------|----------------------------|
|                          |                        | Persönliche Daten          |
|                          |                        | Profilauswahl              |
|                          |                        | Ansichten & Einstellungen  |
|                          |                        | Datenschutz & Sicherheit   |
|                          |                        | Steuern                    |
|                          |                        | Berechtigungen/Vollmachten |
|                          |                        | Zugriffsverwaltung         |

# 2.1 Persönliche Daten

Im Bereich "persönliche Daten" können Sie Ihre Adress- und Kontaktdaten bearbeiten und ändern. Dieses ist an

| 0                       | Bearbeiten              |                                            |
|-------------------------|-------------------------|--------------------------------------------|
| ch Betätigen des Button |                         | möglich.                                   |
| D;                      |                         |                                            |
|                         |                         |                                            |
|                         |                         |                                            |
| PLZ. Ort                | Land                    |                                            |
| 4000 Liege              | Belgien                 |                                            |
|                         |                         |                                            |
| Telefon                 |                         | E-Mail                                     |
| Privat                  |                         | Privat                                     |
| 0251123456              |                         | maximilan.mustermann@meinemusterfirmainmus |
|                         |                         | stadt.musterstadt                          |
|                         |                         | Privat                                     |
|                         |                         | hugo muster@mustermann.con                 |
|                         |                         |                                            |
|                         | ch Betätigen des Button | ch Betätigen des Button                    |

### 2.2 Profilauswahl

In der Profilauswahl können Sie entscheiden, welches Profil (Privat, geschäftlich, Gemeinsames) angezeigt werden soll. Dieses kann durch einfaches Klicken ausgewählt werden. Die verschiedenen Profile stehen Ihnen nur zur Verfügung, sofern Sie über entsprechende Konten verfügen.

# **Meine Profile**

Über das ausgewählte Profil werden Ihnen jeweils die entsprechenden Konten angezeigt.

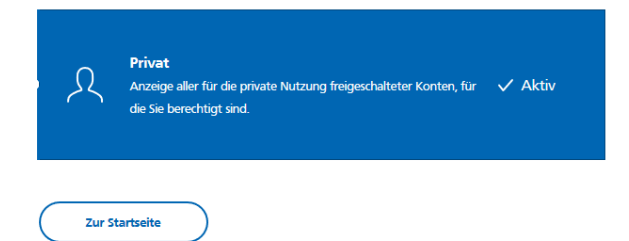

Es stehen derzeit keine weiteren Profile für Sie zur Auswahl. Weitere Auswahlmöglichkeiten sind in Vorbereitung.

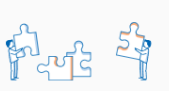

:

Ø

# 2.3 Datenschutz und Sicherheit

Der Bereich unterteilt sich derzeit in drei Bereiche:

Im Bereich "Online-Zugang sperren" erhalten Sie Hinweise, wie der Online-Zugang gesperrt werden kann.

Im Bereich "Online-Zugang" verwalten Sie Ihre entsprechenden Zugangsdaten (Alias, PIN).

Im Bereich "Sicherheitsverfahren" finden Sie alle Funktionen zu Ihrem Sicherheitsverfahren.

# Sicherheit

### **Online-Zugang sperren**

Schützen Sie Ihren Online-Zugang vor unbefugten Zugriffen durch Dritte. Die Sperre gilt für alle von Ihnen genutzten Online-Zugangswege.

#### Online-Zugang sperren

### **Online-Zugang**

Ihre Anmeldedaten zum Online-Zugang

Alias

PIN

### Sicherheitsverfahren

Hier finden Sie alle Funktionen zur Verwaltung Ihrer Sicherheitsverfahren.

#### Verfügbare TAN-Verfahren

# 2.4 Steuerdaten

In diesem Bereich können Sie folgende Daten einsehen:

- Freistellungsauftrag
- Nichtveranlagungsbescheinigung
- Selbstauskunft zu ausländischen Steuerdaten
- Kapitaleinkünfte und gezahlte Steuern

# Steuerdaten

| Freistellungsauftrag $ ightarrow$                                                                                           | Selbstauskunft zu ausländischen Steuerdaten (CRS + FATCA) $ ightarrow$                            |
|----------------------------------------------------------------------------------------------------|---------------------------------------------------------------------------------------------------|
| Sehen Sie hier Ihre Aufträge im Überblick. Sie können<br>bestehende Aufträge bearbeiten und einen neuen<br>Auftrag anlegen. | Hier können Sie Ihre Daten zur steuerlichen Ansässigkeit<br>einsehen und bearbeiten.              |
|                                                                                                    |                                                                                                   |
| Nichtveranlagungsbescheinigung $ ightarrow$                                                                                 | Kapitaleinkünfte und gezahlte Steuern 🔶                                                           |
| Hier gelangen Sie zu einer Übersicht Ihrer hinterlegten<br>Nichtveranlagungsbescheinigungen.                                | Sehen Sie hier Ihre hinterlegten Kapitaleinkünfte und gezahlte Steuer Informationen im Überblick. |

# 2.4.1 Freistellungsauftrag

Über diesen Menüpunkt können Sie sich einen Überblick über die Freistellungsaufträge verschaffen.

Wenn bereits Freistellungsaufträge hinterlegt sind, werden diese direkt angezeigt:

- Anzeige der Freistellungsaufträge der angemeldeten Person
- Anzeige der Freistellungsaufträge der Personenmehrheiten
- Anzeige der Freistellungsaufträge der Kinder und sonstigen Personen

| audia Testfrau<br>45 3256 6523 0001 4785 14 |                                             |              |
|---------------------------------------------|---------------------------------------------|--------------|
| Vorjahr                                     | Aktuelles Jahr                              | (+ Folgejahr |
| ineiter ineitellungssuffag<br>90,00 EUR     | Enteilter Frestellungsaufrag<br>90,00 EUR   |              |
| lisherge Kapitalenkunfte 0                  | lisherige Kapitaleinkünfte<br>20,00 EUR     | 0            |
| lestlicher Frestellungsbetrag<br>70,00 EUR  | Restlicher Freistellungsbetrag<br>70,00 EUR |              |
| Geltig ab<br>01.02.2019                     | Gultig ab<br>01.02.2019                     |              |
| subig bis<br>11.12.2019                     | Genig bis<br>31.12.2019                     |              |
|                                             | Bea                                         | rbeiten      |

An dieser Stelle ist es möglich, die vorhandenen Freistellungsaufträge zu bearbeiten.

### 2.4.2 Nichtveranlagungsbescheinigung

Über diesen Menüpunkt können Sie sich einen Überblick über die NV-Bescheinigungen verschaffen.

Sofern bereits NV-Bescheinigungen hinterlegt sind, werden diese direkt angezeigt:

- Anzeige der NV-Bescheinigungen der angemeldeten Person
- Anzeige der NV-Bescheinigungen der Personenmehrheiten
- Anzeige der NV-Bescheinigungen der Kinder und sonstigen Personen

### Dabei können bis zu drei NV-Bescheinigungen angezeigt werden (Vorjahr, aktuelles Jahr, Folgejahr).

| Vorherige Bescheinigung                      | Aktuelle Bescheinigung                       | Folgebescheinigung                           |
|----------------------------------------------|----------------------------------------------|----------------------------------------------|
| Ordnungs-Nr.                                 | Ordnungs-Nr.                                 | Ordnungs-Nr.                                 |
| 7111000000000074                             | 711100000000074                              | 711100000000074                              |
| Bescheinigungsart                            | Bescheinigungsart                            | Bescheinigungsart                            |
| Natürliche Personen § 44a Abs. 2 Satz 1 EStG | Natürliche Personen § 44a Abs. 2 Satz 1 EStG | Natürliche Personen § 44a Abs. 2 Satz 1 EStG |
| Stauer-ID                                    | Steuer-ID                                    | Stauer-ID                                    |
| 12345678911                                  | 12345678911                                  | 12345678911                                  |
| Anlagedatum                                  | Anlagedatum                                  | Arilagedatum                                 |
| 21.07.2020                                   | 18.06.2020                                   | 21.07.2020                                   |
| Gálitig von                                  | Gültig von                                   | Gültig von                                   |
| 01.01.2019                                   | 01.01.2020                                   | 01.01.2021                                   |
| Gillig bis                                   | Göttig bis                                   | Güllig Ma                                    |
| 31.12.2019                                   | 31.12.2020                                   | 31.12.2021                                   |

### 2.4.3 Selbstauskunft zu ausländischen Steuerdaten

Über diesen Menüpunkt können Sie sich einen Überblick über die gespeicherten Daten verschaffen und bearbeiten.

| 23 |                                             |                             |              |
|----|---------------------------------------------|-----------------------------|--------------|
|    |                                             |                             |              |
|    | Steuerdaten                                 |                             |              |
|    | Lend der Steuerpflicht                      | Steueridentifikationsnummer |              |
|    | Deutschland                                 | 12345678911                 |              |
|    |                                             |                             |              |
|    | Anschrift                                   |                             |              |
|    | StraBe / Hausnummer                         | PLZ / Ort                   |              |
|    | Kiebitzweg 11                               | 29320 Hermannsburg          |              |
|    | Land                                        |                             |              |
|    | Deutschland                                 |                             |              |
|    |                                             |                             |              |
|    | Geburtsdaten                                |                             |              |
|    | Geburtsdatum                                | Geburtsort                  |              |
|    | 05.02.1942                                  | Münster                     |              |
|    | Geburbland                                  | Staatsangehörigkeit         |              |
|    | Deutschland                                 | Deutschland                 |              |
|    |                                             |                             |              |
|    | FATCA (Angaben zu Stewerdaten in den USA) 🕕 |                             |              |
|    | Sind Sie US-steuerpflichtig?                |                             |              |
|    | Ja                                          |                             |              |
|    | Sind Sie US-Staatsbürger?                   |                             |              |
|    | Ja                                          |                             |              |
|    | Social Security Number (SSN)                |                             |              |
|    | 123-45-6789                                 |                             |              |
|    |                                             |                             |              |
|    | CRS (Steuerpflicht in weiteren Ländern) 🕕   |                             |              |
|    | Lend der Steuerpflicht                      | Stevennummer                |              |
|    | Ver.Arabische Emirate                       | 5554446644                  |              |
|    |                                             |                             | 🖉 Bearbeiten |
|    |                                             |                             | -            |

# 2.4.4 Kapitaleinkünfte und gezahlte Steuern

Über diesen Menüpunkt können Sie sich einen Überblick über die erhaltenen Kapitaleinkünfte und gezahlten Steuern verschaffen. Dabei können Sie die Daten für das aktuelle und das Vorjahr einsehen. Angezeigt werden folgende Daten:

- Daten der angemeldeten Person
- Der dazugehörigen Kinder
- Mitglieder der Personenmehrheiten

Zusätzlich lassen sich Detailinformationen zu den gezahlten Steuern, zur Verlustrechnung und zu den Einkünften anzeigen.

# Abgeltungsteuer

| Aktuelles Kalenderjahr Vorheriges Kalenderjahr |                                |
|------------------------------------------------|--------------------------------|
| Freistellung Svn                               |                                |
| Perionennummer                                 | Steue-ID<br>DOAECTODD14        |
| 3009000                                        | 23430700314                    |
| 01.01.2020 - 31.12.2020                        |                                |
| Summe Bemessungsgrundlage                      | Abgeführte Steuern             |
| 5,56 EUR                                       | 1,46 EUR                       |
| ^ Ste∐ern                                      |                                |
| Davon abgeführte Kapitalertragsteuer           | Davon abgeführte Kirchensteuer |
| 1,39 EUR                                       | 0,00 EUR                       |
| Davon abgeführter Solidaritätszuschlag         |                                |
| 0,07 EUR                                       |                                |

# 2.5 Berechtigungen und Vollmachten

Im Bereich der Berechtigungen und Vollmachten können Sie sich Ihre erteilten und erhaltene Konto-/Depotvollmachten einsehen.

Im speziellen stehen Ihnen folgende Funktionen zur Verfügung:

- Konto- /Depotvollmachten anzeigen
- Konto- /Depotvollmachten löschen
- Mitkontoinhaber anzeigen
- Gesetzliche Vertreter anzeigen

| 443833700<br>Eleniak Tom und Erika                   | ~          | Suchen Sie eine Vollmacht                          | Q                |
|------------------------------------------------------|------------|----------------------------------------------------|------------------|
| Erteite Vollmacht Erhaltene Vollmacht                |            |                                                    | t¥t ≣¢           |
| 88 \                                                 |            | Informationen zu                                   | Vollmachtarten 🗸 |
| Mitkontoinhaber<br>Bevollmächtigter: Eleniak Tom     | Unbegrenzt | Mitkontoinhaber<br>Bevollmächtigter: Eleniak Erika | Unbegrenzt       |
| Umfang: Einzelvollmacht                              | :          | Umfang: Einzelvolimacht                            | :                |
| Konto-/Depotvolmacht<br>Bevollmächtigter: Muster Bea | Unbegrenzt |                                                    |                  |
| Umfang: Einzelvollmacht                              | ÷          |                                                    |                  |

Mit Auswählen des Symbols gelangen Sie zur Detailansicht bzw. zum Löschen der ausgewählten Vollmacht.

### 2.6 Zugriffsverwaltung

In diesem Bereich können Sie sehen, welche Drittzugriffe und Datenweitergaben an Dritte erfolgen.

Kontoinformationsabfragen zeigen Ihnen einen Überblick, welchen Dienstleistern Sie eine Berechtigung zum Abruf Ihrer Kontoinformationen erteilt haben.

Zahlungsauslösungen zeigen Ihnen, welche Zahlungen innerhalb der letzten 180 Tage über einen Dienstleister ausgelöst wurden.

Verfügbarkeitsabfragen zeigen Ihnen einen Überblick über die Zahlungsdienstleister, die von Ihnen zu Verfügbarkeitsabfragen berechtigt sind.

| Zugriffsverwaltung                                                                                                    |                                                                                                    | + Neue Berechtigun                                                                                                    |
|----------------------------------------------------------------------------------------------------|----------------------------------------------------------------------------------------------------|----------------------------------------------------------------------------------------------------|
| Protokollierung Verwaltung                                                                                                    |                                                                                                    |                                                                                                    |
| Amazon 15522<br>Letzte Aktivitäten<br>Zahlungsausösung<br>Eine Zahlung ohne TAN ausgelöst<br>Zahlungsausösung<br>Eine Zahlung mit TAN ausgelöst | Bausparkasse<br>Schwäbisch Hal<br>Letzte Aktivitäten<br>Datenübermittlung<br>Für Datenweiterfeitung Login<br>Datenübermittlung - Berechtigung<br>Für Datenweiterfeitung Login erteit | Google VIS<br>Letzte Aktivitäten<br>Datenübermittung<br>Für Variante2-Inwald<br>Datenübermittung<br>Für Variante1-Valid<br>Detenübermittlung - Berechtigung<br>Für Variante4-Inwald erteilt<br>Detenübermittlung - Berechtigung<br>Für Variante3-Valid erteilt |
| 🗄 Details 🛛 🚯 Verlauf anzeigen                                                                                                    | 🗄 Details 🕢 Verlauf anzeigen                                                                                                    | 🗄 Details 🛛 🔕 Verlauf anzeigen                                                                                                    |

### 3. Bereich "Privatkunden"

In diesem Bereich stehen Ihnen verschiedene Beratungs- und Informationsthemen zur Verfügung. Auch ist es hier möglich bestimmte Produkte online abzuschließen.

|                      |                     |                       | -                                     | Beratung<br>& Angebote | Banking<br>& Verträge | Wertpapiere<br>& Depots | Service<br>& Mehrwerte |  | ⊻ ∨ | 0 |
|----------------------|---------------------|-----------------------|---------------------------------------|------------------------|-----------------------|-------------------------|------------------------|--|-----|---|
|                      |                     |                       |                                       |                        |                       |                         |                        |  |     |   |
| Übergreifende Themen | Zukunft & Vorsorgen | R+V-Privathaftpflicht | R+V-Auslandsreise-Krankenversicherung | R+V-Mietkauti          | onsBürgschaft         |                         |                        |  |     |   |

### 3.1 Übergreifende Themen

Im Bereich übergreifende Themen haben Sie die Möglichkeit einen persönlichen Finanzcheck durchzuführen, der Ihnen einen aktuellen Überblick über Ihre bestehenden und möglichen Bedarfsfelder aufzeigt. Anschließend ist es möglich mit Ihrem Kundenberater direkt einen Kundentermin zu vereinbaren.

Zudem haben Sie die Möglichkeit den Prozess zu unterbrechen und zu einem späteren Zeitpunkt fortzufahren. Haben Sie bereits in der Vergangenheit eine Finanzanalyse durchgeführt, können Sie sich das Ergebnis beim erneuten Aufruf des Finanzchecks anzeigen lassen.

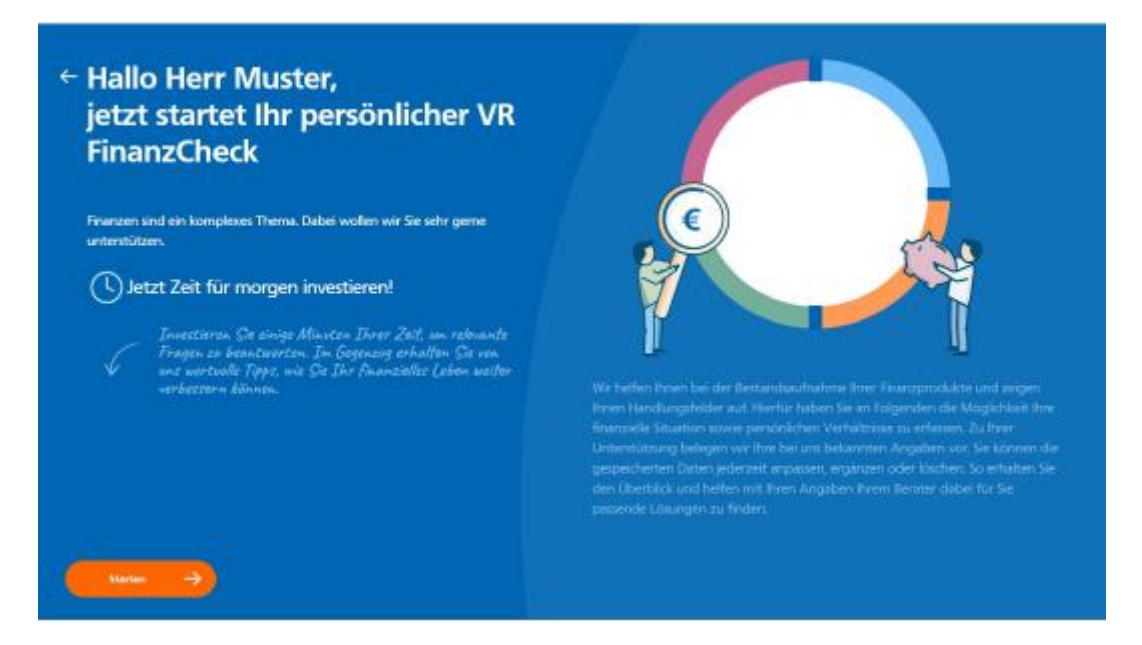

### 3.2 Zukunft & Vorsorgen

In diesem Bereich haben Sie die Möglichkeit sich Informationen zur gesetzlichen Rente anzeigen zu lassen. Auch haben Sie die Möglichkeit sich evtl. aufkommende Versorgungslücken anzuzeigen und anschließend einen Termin mit Ihrem Kundenberater zu vereinbaren.

Ebenfalls ist es hier möglich den Prozess zu unterbrechen und zu einem späteren Zeitpunkt fortzufahren. Haben Sie bereits in der Vergangenheit eine Altersvorsorgeberechnung durchgeführt, können Sie sich diese beim erneuten Aufruf anzeigen lassen.

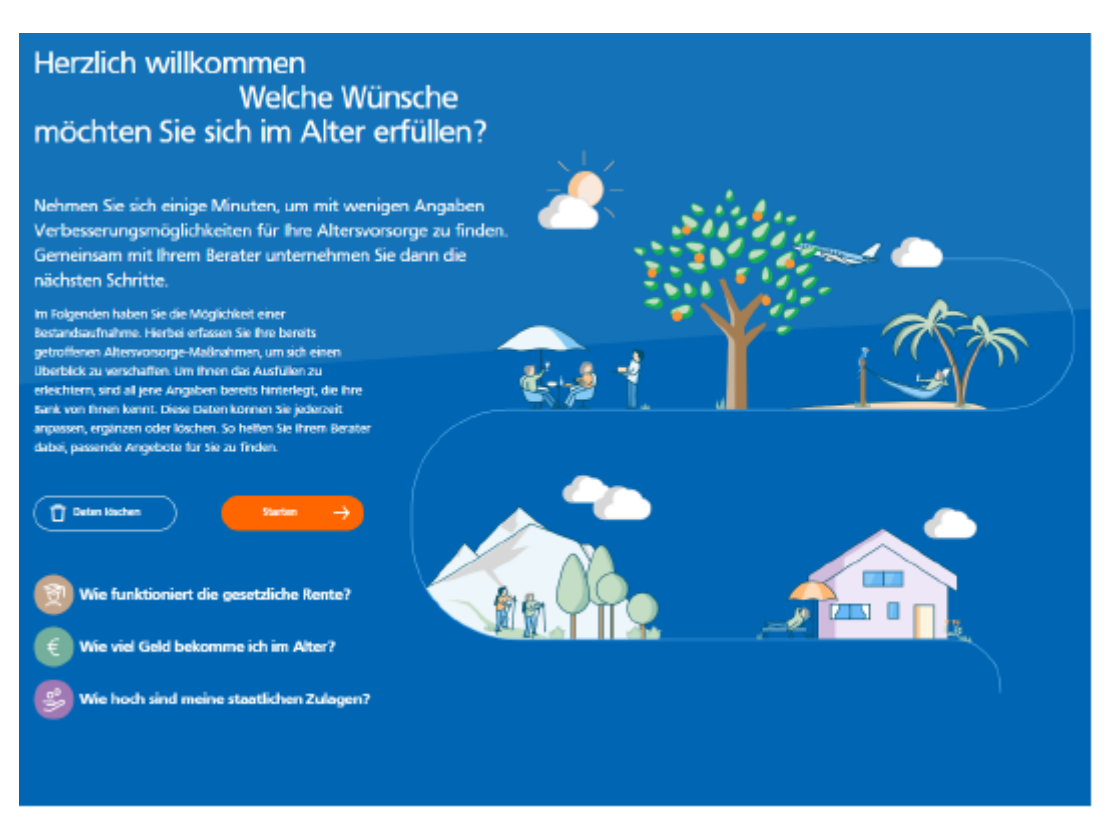

# 3.3 R+V Privathaftpflicht

In diesem Bereich haben Sie die Möglichkeit sich über das Produkt Privathaftpflichtversicherung der R+V zu informieren und bei Bedarf direkt online abzuschließen.

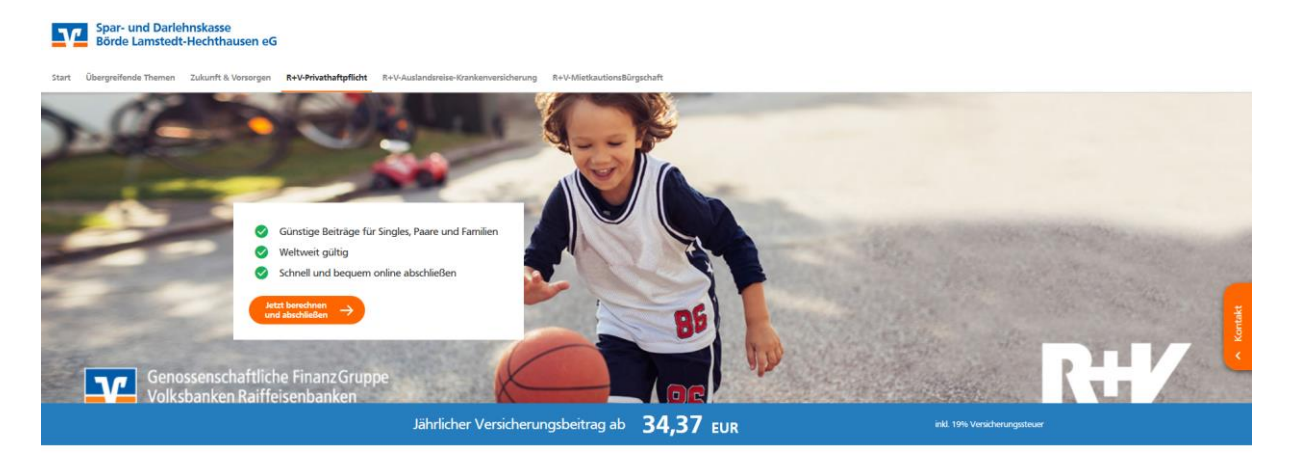

### 3.4 R+V Auslandsreise-Krankenversicherung

In diesem Bereich haben Sie die Möglichkeit sich über das Produkt Auslandsreise-Krankenversicherung der R+V zu informieren und bei Bedarf direkt online abzuschließen.

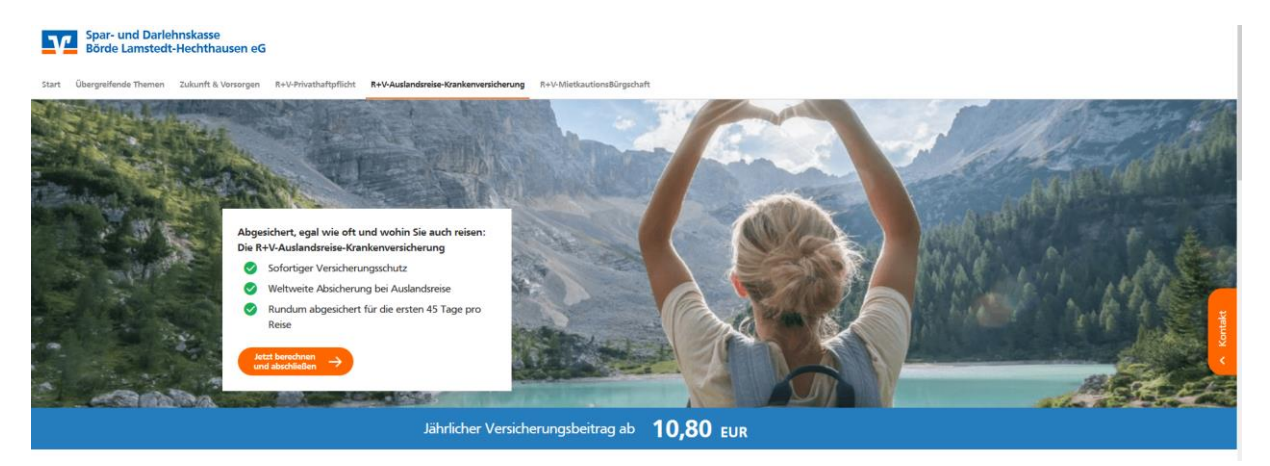

### 3.5 R+V Mietkautionsbürgschaft

In diesem Bereich haben Sie die Möglichkeit sich über das Produkt Mietkautionsbürgschaft der R+V zu informieren und bei Bedarf direkt online abzuschließen.

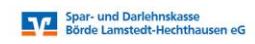

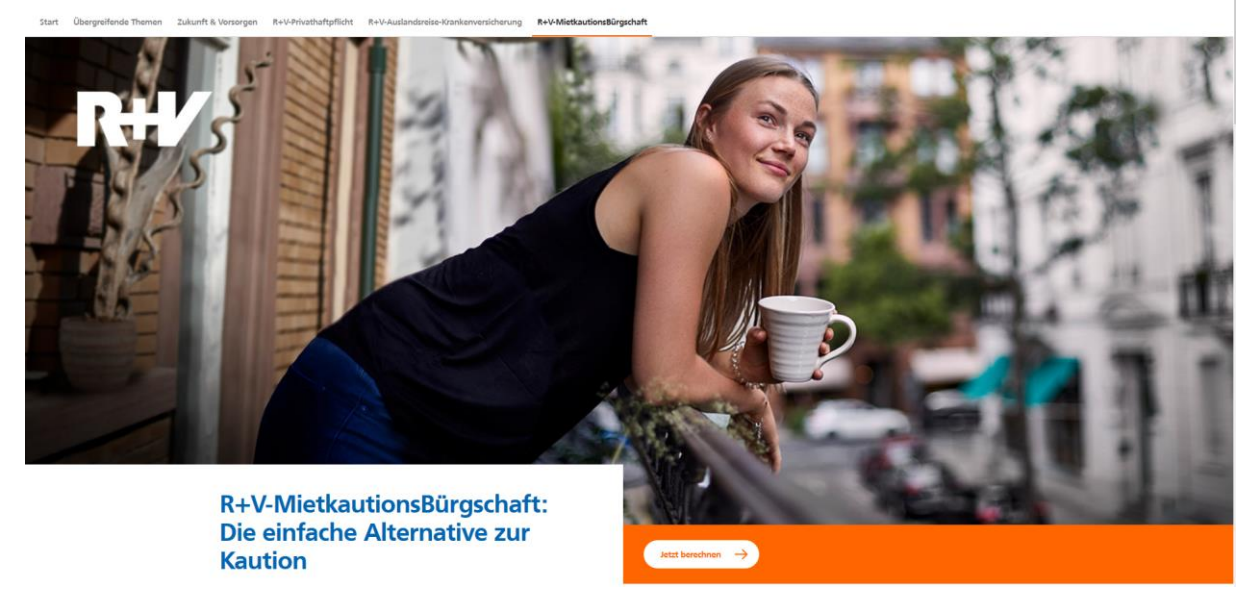

### 4. Bereich "Banking & Verträge"

Beim Aufrufen des Bereiches erhalten Sie auf der Startseite eine Finanzübersicht über Ihre Konten und über die, bei denen Sie bevollmächtigt sind.

|                                     |                                              | Beratung<br>& Angebote | Banking<br>& Verträge | Wertpaplere<br>& Depots | Sie & thr<br>Unternehmen | Service<br>& Mehrwerte                                                                                                    |
|-------------------------------------|----------------------------------------------|------------------------|-----------------------|-------------------------|--------------------------|----------------------------------------------------------------------------------------------------|
| VR-Bank<br>Musterstadt eG           |                                              |                        |                       |                         |                          |                                                                                                    |
| Start Überweisung Lastschrift Auftr | åge Vorlagen                                 |                        |                       |                         |                          |                                                                                                    |
|                                     | Herzlich willkom                             | men!                   |                       |                         |                          |                                                                                                    |
|                                     | Ihre Konten auf Basis des Profils: "Pr       | ivat und Busine        | ss*                   |                         | ₽.                       |                                                                                                    |
|                                     | Gesamtsaido<br>41.199,62 EUR                 |                        | i                     | Få I                    |                          |                                                                                                    |
|                                     | Karl Krangsta (6190000)                      |                        | 52.997,60 EU          | R                       | *                        | 1 offener Geschäftsvorfall                                                                                                    |
|                                     | Privaticonten<br>DE17 6996 8602 0000 0705 00 |                        | 43.655,70 EU          | R                       | 0                        | Disporadar                                                                                                    |
|                                     | Privatkonten<br>DE11 6996 8602 0000 0707 85  |                        | 1                     | ~                       |                          | <ul> <li>Bitte sorgen Sie f ür ausreichende Kontodeckung f ür das<br/>Konto DE5169968602000077534</li> <li>4 neue Dissevermerkungen</li> </ul> |
|                                     | Antinas KK<br>DE51 6996-8602 0000 0775 34    |                        | -10.492,07 EU         | R                       |                          |                                                                                                    |

### 4.1 Überweisung

Im Bereich der Überweisungen können Sie einen Überweisungsauftrag erfassen.

### 4.2 Lastschrift

Im Bereich der Lastschriften können Sie als Firmenkunde einen Lastschrifteinzugsauftrag erfassen.

### 4.3 Aufträge

In diesem Bereich können Sie verschiedene Auftragsarten wie beispielsweise Daueraufträge, Terminüberweisungen etc. einsehen und bearbeiten.

### 4.4 Vorlagen

In diesem Bereich können Sie Ihre Überweisungs- und Lastschriftvorlagen einsehen und bearbeiten.

### 5. Wertpapiere & Depots

In diesem Bereich werden Ihnen Ihr freigeschaltetes Spadakadepot bzw. Depot bei der Union Investment angezeigt.

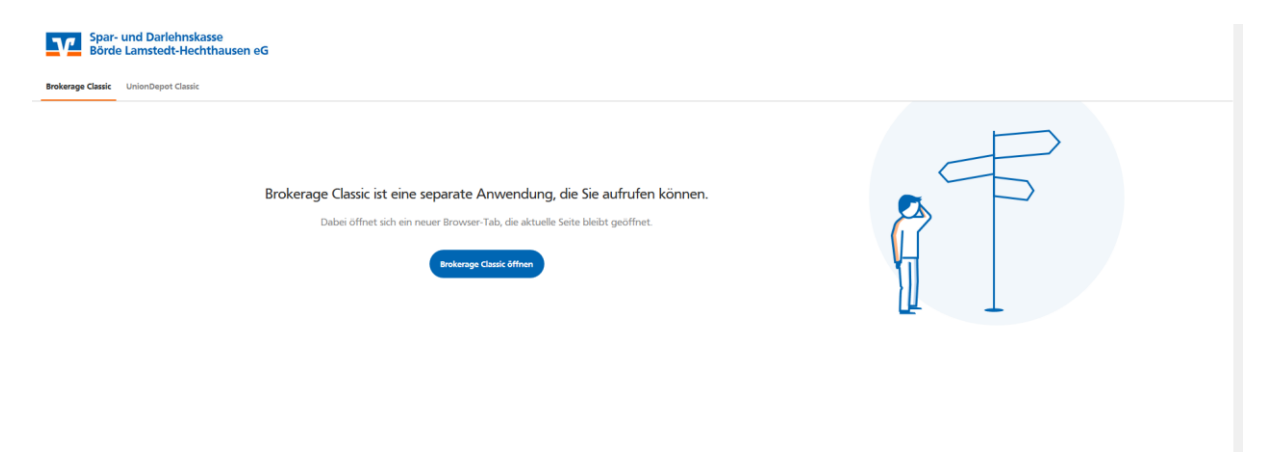

### 6. Service und Mehrwerte

### 6.1 Auftragslimite

Im Bereich der Auftragslimite können Sie eigenständig Ihr Überweisungslimit jederzeit anpassen.

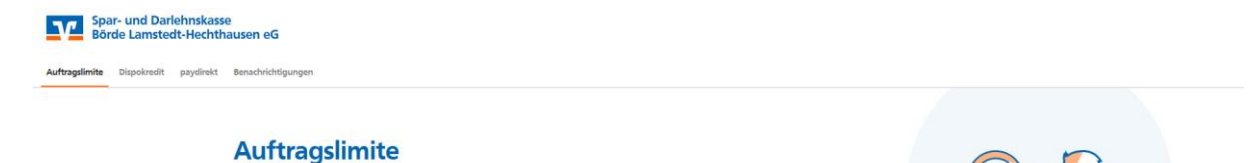

### 6.2 Dispokredit

An dieser Stelle ist einen Dispositionskredit online zu ändern. Der Prozess erfolgt entweder fallabschließend oder überführt Sie in einen Kontaktwunsch. Im Rahmen des Kontaktwunsches hinterlegen Sie Ihre präferierten Kontaktdaten, sodass unser Kundenberater sich umgehend mit Ihnen in Verbindung setzen kann.

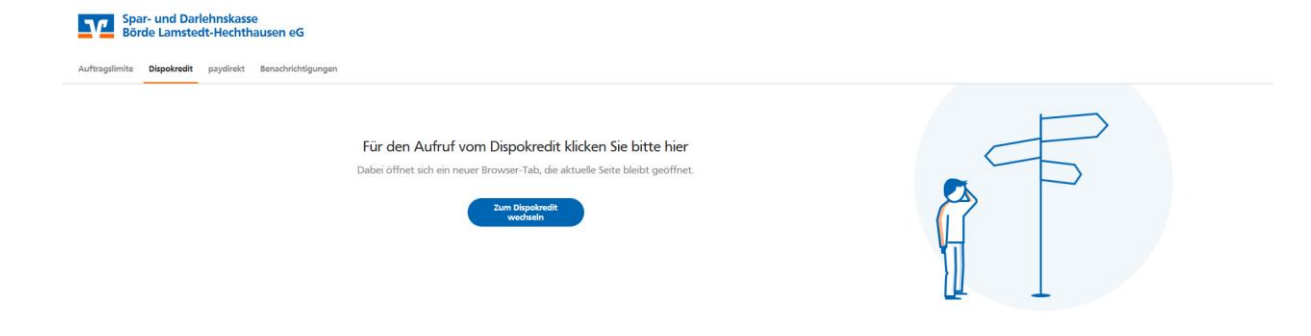

### 6.3 Paydirekt

Im Bereich paydirekt können Sie Ihre entsprechenden Daten einsehen und bearbeiten.

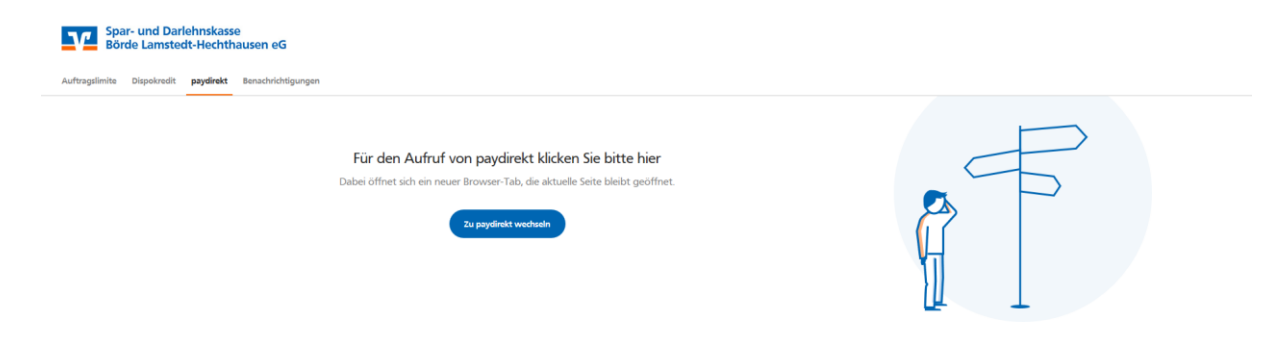

#### 6.4 Benachrichtigungen

An dieser Stelle haben Sie die Möglichkeit, sich für einen Benachrichtigungsservice zu registrieren. Dabei können Benachrichtigungen je Konto angelegt werden. Die Benachrichtigungen dienen dazu, sich über Kartenzahlungen innerhalb des EWR-Raumes zu informieren, die in einer "Non-EUR-Währung" getätigt werden.

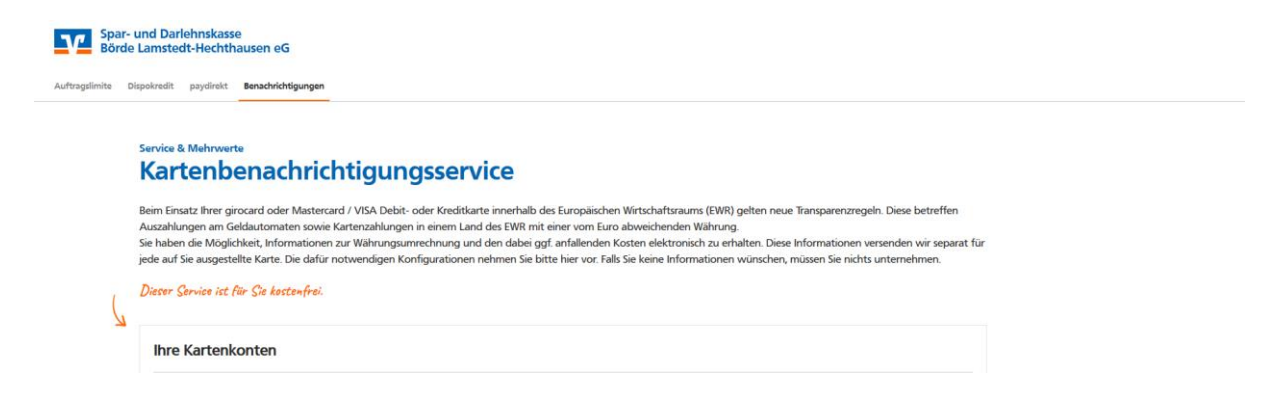